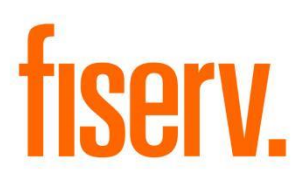

# **PSCU QuickAssist Integration**

PSCU.dnax DNAapp ID de900b6c-21ea-428a-83ea-f625c345f2ed

Fiserv Confidential: Distribution restricted to:

- Clients using or considering purchase of the product described in this document
- Fiserv associates

© 2019-2022 Fiserv, Inc. or its affiliates. All rights reserved. This work is confidential and its use is strictly limited. Use is permitted only in accordance with the terms of the agreement under which it was furnished. Any other use, duplication, or dissemination without the prior written consent of Fiserv, Inc. or its affiliates is strictly prohibited. The information contained herein is subject to change without notice. Except as specified by the agreement under which the materials are furnished, Fiserv, Inc. and its affiliates do not accept any liabilities with respect to the information contained herein and is not responsible for any direct, indirect, special, consequential or exemplary damages resulting from the use of this information. No warranties, either express or implied, are granted or extended by this document.

#### http://www.fiserv.com

Fiserv is a registered trademark of Fiserv, Inc.

Other brands and their products are trademarks or registered trademarks of their respective holders and should be noted as such.

## Overview:

Accounts serviced by PSCU are displayed in DNA as external accounts, however there is no ability to manage these accounts or display real-time account information. Financial Institution employees today must open a separate browser window, navigating to PSCU QuickAssist, log in to QuickAssist and re-enter search information to locate an account.

This application integrates PSCU QuickAssist with DNA, allowing the employee to utilize the "Quick Assist" slide out to display PSCU credit and debit cards. PSCU QuickAssist is launched from within DNA when a card is selected, allowing the employee to view and manage the PSCU account without running a separate application, logging in again, and searching for the desired account.

## Key Benefits:

Achieve seamless integration between DNA and PSCU QuickAssist.

- Real-time PSCU account information and management without ever leaving DNA
- Employee efficiency and ease-of-use is improved when dealing with PSCU accounts
- Single sign on between DNA and PSCU QuickAssist
- There are fewer passwords for employees to remember

## Processing:

PSCU QuickAssist Single Sign on is made up of two primary components, a DNA client app delivered via the AppMarket, and a server app delivered downloaded from Centizen Apps, a link is provided at the end of this document.

DNA Client App:

- Picks up currently logged in DNA user ID
- Allows the selection of a credit or debit card to be passed to PSCU QuickAssist
- The entire request is encrypted and digitally signed
- The PSCU Interface Server URL is retrieved from the "URL" variable in DNA
- The default Windows browser is launched, displaying PSCU QuickAssist screen for the selected card

PSCU Interface Server App:

- This app runs within the Financial Institution's data center
- Installation of the PSCU Interface server includes the exchange of digital certificates with PSCU
- This app does not interact with DNA
- This app does not need to be installed or run on DNA application servers
- Single Sign On requests are received from DNA client apps
- The digital signature of the request is verified
- The request data is decrypted
- A Single Sign On SAML token is created per PSCU QuickAssist specifications which includes:
  - Creating a SAML Assertion
  - Digitally signing the Assertion with the Financial Institutions private key certificate
  - Encrypting the signed Assertion with PSCU's public certificate
  - Digitally signing the encrypted SAML token with the Financial Institutions private key certificate
- DNA client app launches QuickAssist in a separate browser window, the web page:
  - Is not initially visible to the DNA user
  - $\circ$  Contains the PSCU formatted SAML token in a HTML form field
  - Immediately POST's the HTML form to PSCU, allowing PSCU to validate it and respond with a PSCU QuickAssist web page which will be visible to the DNA user

## Flow Diagram:

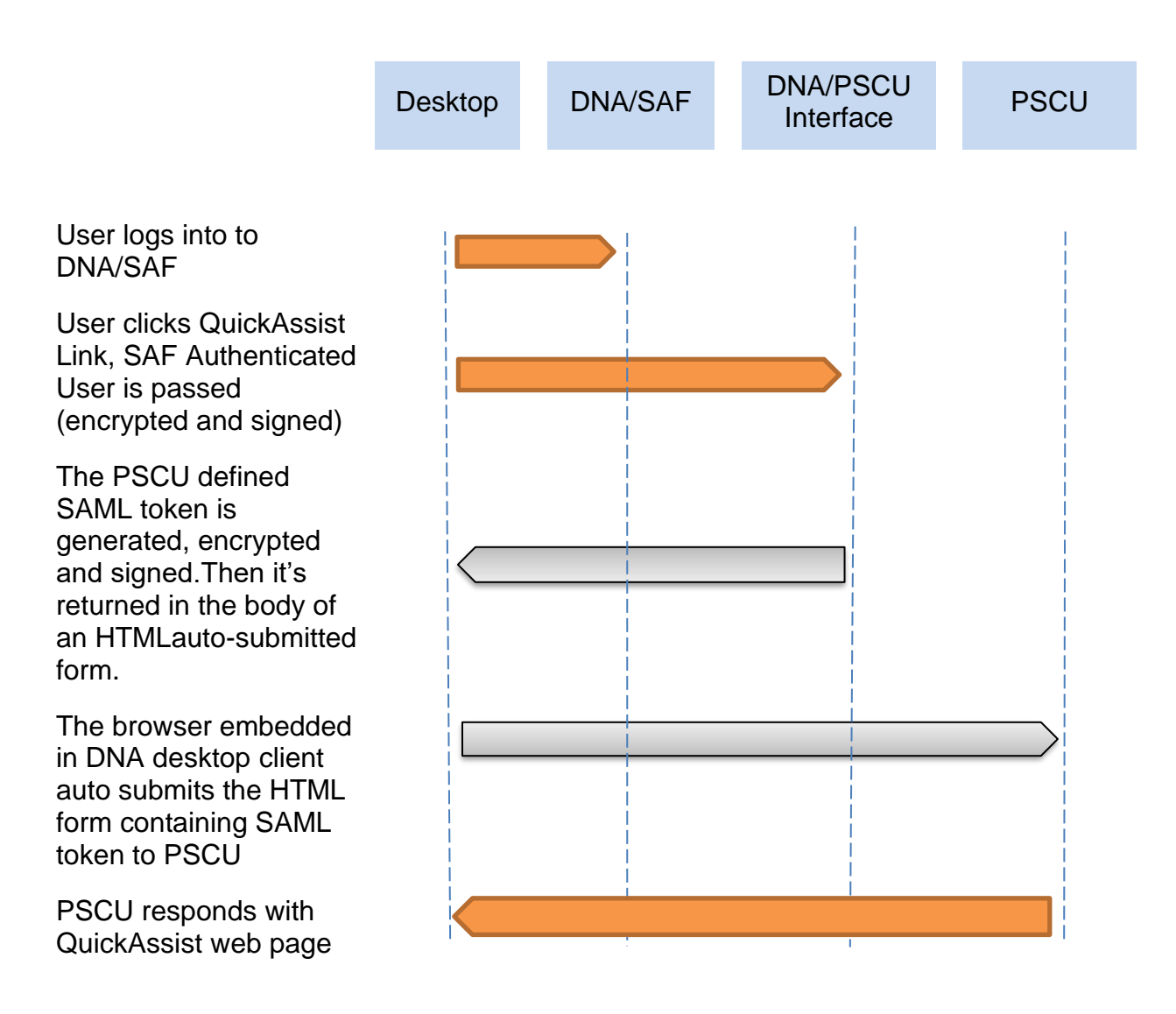

\*Note - The items in gray occur in the background, user is not involved

### Variables:

## **Calculation Categories:**

A calculation category is required to associate the variables to the application. The following calculation category is used for that purpose.:

| Category Code | Description (how used) |
|---------------|------------------------|
| PSCU          | PSCU Card Processing   |

### Calculation Types:

A calculation type is required to associate the variables to the application. The following calculation variable is used for that purpose.

| Type Code | Category Code | Description  |
|-----------|---------------|--------------|
| PSCU      | PSCU          | PSCU Service |

#### Calculation Variables:

The following calculation variables are required for the application. The PSCU URL variable provides the linkage from this DNA client app to the PSCU server app that formats, encrypts and signs the single sign on request that is sent to PSCU.

This URL is not the URL for PSCU QuickAssist. This URL will point to a server in the Financial Institution's data center where the PSCU interface server app is running. The server app downloaded from CentizenApps.com/

For example, when the CentizenApps server app is installed, if the IIS service is named "pcsu", the URL would be:

https://yourservername.com/pscu

| Variable            | Code | Description                                 | Data<br>Type | Default  |
|---------------------|------|---------------------------------------------|--------------|----------|
| PSCU<br>Service URL | URL  | The URL of the server-side PSCU application | STR          | https:// |

### **Real-time Interaction with Other Applications:**

The following data is sent to the PSCU server app in the Body of an HTTP POST:

| Data             | Description                                                                                                    |
|------------------|----------------------------------------------------------------------------------------------------|
| User ID          | The User ID that was used to login to DNA. The same User ID is<br>expected to also be used within PSCU QuickAssist allowing for<br>Single Sign On between the two systems. If the DNA User ID and<br>PSCU User ID's do not match, a user id trans |
| External Account | The Account Number used by PSCU to identify the account within QuickAssist.                                                                                                    |

The following data is sent to the PSCU server app HTTP headers:

| Data             | Description                                                        |
|------------------|--------------------------------------------------------------------|
| x-date           | The date and time stamp of the request                             |
| x-nonce          | A cryptographic nonce, a random number used once to ensure         |
|                  | requests cannot be replayed                                        |
| x-institution-id | The institution id to allow server app to be multi-tenant          |
| x-signature      | An HMAC hash of data and headers to allow the receiver to detect   |
| -                | whether the request has been modified via man-in-the-middle attack |

### Navigation:

Relationship Profile: Relationship Profile > QuickAssist

Agreements: Agreements > Access Service > Agreement Person

Search for a person, click on "QuickAssist" slide out on the right. Select a credit or debit card from the list, QuickAssist will launch in a separate browser window. Debit cards will not display if the person has none.

| Witzerds     Maintenance     Guick Inquiries     Collateral     Agreements     Print     Calculators     My Forms     System     Logout       fiserve     Diana M. Abhyskdi     Phone#:     (315) 555-4958     Email:     102:12:1119       fiserve     7489 Sxszswi IV     TIN:     102:12:1119     102:12:1119       United States     DOB:     05-31:1941 | Relationships                            |
|----------------------------------------------------------------------------------------------------|------------------------------------------|
| Tickler C Relationship Profile - Abhyskdi, D. C QuickAssist                                                                                                    | * Acco                                   |
| Relationship Profile                                                                                                    | Int                                      |
| Transaction Express Edit Print Wizards Workflows Contact Management Loan Origination Profitability eSignature Dash                                                                                                    | S Inquiry                                |
| Search XXXX XXXX XXXX XXXX XXXX XXXX XXXX X                                                                                                    | 13 VISA                                  |
| Quick Access Accounts ID External Loan Apps Agreements Credit Card Pre-Authorized                                                                                                    | Ma                                       |
| Include Closed Accounts Include Optional Roles XXXX XXXX XXXX 11 XXXX XXXX XXXX XXXX                                                                                                    | 12 III III III III III III III III III I |
| Quick Access Visa Credit Card                                                                                                    | VISA                                     |
| Account Account Type H Account External Loan # Balance Statue Auth                                                                                                    | <u>.</u><br>۲                            |
| Number Account type & Description / Collateral Deliance Status Trn                                                                                                    | les                                      |
|                                                                                                    | 2                                        |
| ACTIVE                                                                                                    | NOT ACTIVE                               |
| XXXX XXXX XXXX XXXX 19                                                                                                    | 41                                       |
| Voice Response Unit                                                                                                    | VRU <b>Q</b>                             |
|                                                                                                    | Assist                                   |
|                                                                                                    |                                          |
|                                                                                                    |                                          |
|                                                                                                    |                                          |
|                                                                                                    |                                          |
| <                                                                                                    |                                          |
|                                                                                                    |                                          |
| Close                                                                                                    |                                          |
|                                                                                                    | 22123 09-15-2020 816 Joe Banker 1 .:     |

PSCU QuickAssist 11/29/2022

## Screen Appearance:

| S localhost/pscu/sso                             | × +                            |                   |                |                 |                       |            |                  |                 |                       |            | - 0 ×          |
|--------------------------------------------------|--------------------------------|-------------------|----------------|-----------------|-----------------------|------------|------------------|-----------------|-----------------------|------------|----------------|
| ← → C ☆ ③                                        | localhost/pscu/sso             |                   |                |                 |                       |            |                  |                 |                       | Q 🛧 (      | > <b>⊁⊖</b> :  |
| QuickAssist                                      | # Home Statements              | s 🖸 Payments 🚍 Ca | rd Maintenance | 🛱 Rewards 🔟     | Promotions 🚊 Services | Q° Admin   |                  |                 |                       |            | Rob ~          |
| Search                                           | 🛗 Recent Transactio            | ons               |                |                 |                       |            |                  | Q SHOW          | ALL Q PENDING Q DECLI | Q POSTE    | P 🔒 Print 🗸 🖍  |
| 4200-0000-1000-2222 *                            | Show 10 V entrie               | es                |                |                 |                       |            |                  |                 |                       | Search:    |                |
| A Primary:                                       | ∰ Date ↓₹                      | 🛗 Post Date 🗐     | 📰 PI ID        |                 | <b>O</b> Type ↓↑      | Merchant N | lame 🗐           | []] Location ↓↑ | € Amount ↓↑           | ¶¢l Status |                |
| R. Tenenbaum<br>560 Carillon Parkway             | + 03/18/2015                   | 03/18/2015        | 420000         | 0010002222      | Payment               | *Payment*  |                  |                 | \$55.00               | PENDING    | Dispute        |
| Ste. 101<br>St. Petersburg, FL 33716             | <ul> <li>02/23/2015</li> </ul> | 02/25/2015        | 420000         | 0010002222      | Late Charge           | *Late Fee* |                  |                 | \$180.00              | POSTED     | Dispute        |
| Home: (800) 443-7727                             | + 02/22/2015                   | 02/23/2015        | 420000         | 0010002222      | Statement             | Kroger     |                  | Tampa, FL       | \$100.01              | POSTED     | Dispute        |
| Cell: (800) 443-7728<br>Business: (800) 443-7729 | + 02/21/2015                   | 02/22/2015        | 420000         | 0010002222      | Statement             | Mobil      |                  | Tampa, FL       | \$7,500.00            | POSTED     | Dispute        |
| SSN: 321-65-4987<br>DOB: 01/05/1940              | Showing 1 to 4 of 4 entrie     | es                |                |                 |                       |            |                  |                 |                       | Previou    | is 1 Next >    |
| Mother's Maiden Name:<br>Rutherford              | - Durant History               |                   |                |                 |                       |            |                  |                 |                       |            |                |
| Email:<br>cardprofile@pscu.com                   | Payment History                |                   |                |                 |                       |            |                  |                 |                       |            | ~7             |
| Secondary:                                       | Show 10 ¥ entrie               | es                |                |                 |                       |            |                  |                 |                       | Search:    |                |
| Etheline Tenenbaum                               |                                | 0                 | Min Due 👫      | Image: Paid ↓ 1 | 🗵 Deling Ar           | nount 🗄    | ❶ Delinq Days ↓↑ | 🛗 Due Date 🗄    | 🛗 Post Date 🗐         | ₿ Effect   | ive Date 🗐     |
| Chaz Tenenbaum                                   | 04/20/2015                     |                   | \$175.00       | \$250.00        |                       | \$0.00     | 0                | 04/15/2015      | 04/01/2015            | 04/0       | 1/2015         |
| Richie Tenenbaum<br>Fil Cash                     | 03/20/2015                     |                   | \$175.00       | \$250.00        |                       | \$0.00     | 0                | 03/15/2015      | 03/01/2015            | 03/0       | 1/2015         |
|                                                  | 02/20/2015                     |                   | \$0.00         | \$250.00        |                       | \$0.00     | 0                | 02/15/2015      | 02/01/2015            | 02/0       | 1/2015         |
| Reute                                            | 01/20/2015                     |                   | \$175.00       | \$250.00        |                       | \$0.00     | 0                | 01/15/2015      | 01/01/2015            | 01/0       | 1/2015         |
| Internal Status:                                 | Showing 1 to 4 of 4 entrie     | es                |                |                 |                       |            |                  |                 |                       | Previou    | us 1 Next 🕽    |
| External Status: NORMAL                          |                                |                   |                |                 |                       |            |                  |                 |                       |            |                |
| Activation Status: Active                        | Account Users                  |                   | _              |                 |                       |            |                  |                 |                       |            | + Add User 🗸 🖍 |
| = Deactivate Status Changed On: 4/10/2015        | Show 10 V entrie               | es                |                |                 |                       |            |                  |                 |                       | Search:    |                |

The PSCU QuickAssist web page will launch in a separate browser window, using the default Windows browser.

## Point DNA Client to PSCU Interface Server

A DNA administrator with the appropriate authority needs to log in to DNA, navigate to "System", "Institution", "Variables". Search for "PSCU Service" then enter the URL of the PSCU interface service app running in your data center.

| Ir   | nstitution Business  | Tables System Table | es GL Printing Operations |                      |
|------|----------------------|---------------------|---------------------------|----------------------|
|      | fiserv.              |                     |                           | System               |
| Ser  | Table Maintenanc®    |                     |                           | ×                    |
| -    | Variables            |                     |                           |                      |
| Fav  | Selection Criteria   |                     |                           | * ^                  |
| or H | Calculation Typ      | PSCU Service        | Show History              |                      |
| ≗    | System Variables     |                     |                           | *                    |
|      | Type Description     | Variable            | Value                     |                      |
|      | PSCU Service         | PSCU Service URL    | http://localhost/pscu     |                      |
|      | 🖂 Auto Hi            |                     |                           | Edit                 |
|      | System Variable N    | laintenance         |                           |                      |
|      | Type Description     | DN PSCU Service     |                           |                      |
|      | Variable Description | DN PSCU Service URL |                           |                      |
|      | Valu                 | IE http://mycu/pscu |                           |                      |
|      | Cancel               |                     | Close O Clear O Review    | Process              |
| 1    | PRODUCTION           |                     | 28019 03-28-2018 38 F     | rancis Waltz 26771 🔐 |

## PSCU Interface Server:

The PSCU interface server app runs in your data center to format, encrypt and digitally sign the single sign on request to PSCU. The PSCU interface server app and installation documentation may be downloaded from:

https://dna.centizenapps.com/quickassist/

## Additional Requirements:

Before executing this application, the Financial Institution requires the following prerequisites:

- DNA 2022.3
- .Net Framework 4.8

## **Configuration Checklist:**

| Item                  | Test<br>Environment | Production<br>Environment |  |
|-----------------------|---------------------|---------------------------|--|
| Variables             |                     |                           |  |
| PSCU Interface Server |                     |                           |  |

### **Revisions:**

| Date    | App<br>Version # | Change                                                                                                    |
|---------|------------------|----------------------------------------------------------------------------------------------------|
| 11/2022 | 1.1.0.16         | With DNA 2022.3, the debit card number data type changed from<br>number to string, for a DNA enhancement to support HP Voltage<br>encryption. With this DNA change, debit cards were no longer being<br>displayed. Support for the change in data type has been added.<br>DNA's New Deposit Account Wizard (NDAW) now also uses DNA's<br>embedded Chromium browser. If the PSCU app is started first, it was<br>not correctly initializing the Chromium browser for NDAW's use. A fix<br>was made to correctly initialize Chromium for NDAW. |
| 03/2022 | 1.1.0.15         | Migrate DNA version to 4.7.3<br>Support to decrypt debit card numbers to display to user<br>Fixed the issue of showing the wrong current value for debit card<br>numbers                                                                                                    |
| 01/2021 | 1.1.0.13         | Make QuickAssist available on Agreements tab<br>Separate Debit Cards onto Active and Inactive Tabs<br>Display Debit Cards Issue Status                                                                                                    |
| 09/2020 | 1.1.0.10         | Add support for PSCU debit cards<br>Move QuickAssist to a slideout to improve ease of use, fewer clicks<br>Launch QuickAssist in a separate browser window                                                                                                    |

| Date    | App<br>Version # | Change                                                                                           |
|---------|------------------|--------------------------------------------------------------------------------------------------|
|         |                  | Support Active Directory user ID's<br>Use DNA's embedded Chromium browser instead of embedded IE |
| 10/2019 | 1.0.0.1          | Migrate to SHA-512 and AES-256                                                                   |
| 09/2019 | 1.0.0.0          | Initial Version                                                                                  |